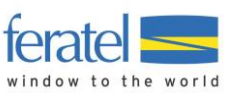

# Tutorial Electronic Check-In Form & VIP Pass For Hosts

Last modification: 28.7.2020

### Contents

| 1. | Signing in                                | 2   |
|----|-------------------------------------------|-----|
| 2. | Homepage                                  | 2   |
| 3. | Registration overview                     | 3   |
| 4. | Creating a new check-in form or stay      | 4   |
|    | Searching records                         | 9   |
|    | Editing records                           | 10  |
|    | Cancelling registrations                  | 10  |
|    | Check-out                                 | .11 |
|    | Registering a group of six or more people | 12  |
| 5. | Preregistration                           | 13  |

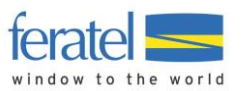

# 1. Signing in

Please connect to the following platform using the Chrome browser:

https://webclient4.deskline.net/CH2/en/login

Your username and password were sent by post/e-mail.

|                                    |                     | feratel <b>Deskline</b> ®<br>WebClient               |
|------------------------------------|---------------------|------------------------------------------------------|
| User name                          | Password            |                                                      |
| User name                          | Password            | D Sign in                                            |
| User name missing                  | Password missing    |                                                      |
| Remember me<br>Browser information | Password forgotten? | By signing in, you accept our Data privacy statement |

If you have not received your sign in details, please contact your tourist office.

# 2. Homepage

After signing in successfully, you will be able to access the following menus:

| feratel <b>De</b><br>We                                               | eskline®<br>bClient           | Verbie<br>Promo | r/Val de Bagnes - La Tzou<br>tion SA                               | maz                                       | 🔒 Print             | Messages                       | Configuration | 🛔 testmww |
|-----------------------------------------------------------------------|-------------------------------|-----------------|--------------------------------------------------------------------|-------------------------------------------|---------------------|--------------------------------|---------------|-----------|
| <b>Lill</b> ▼<br>Statistics                                           | <b>⊡</b> ▼<br>Visitor regist. | Settle          | <b>]</b> ▼<br>ements                                               |                                           |                     |                                |               |           |
| Menu                                                                  |                               | =               | Overview                                                           |                                           |                     |                                |               |           |
| <ul> <li>Guest regi</li> <li>Overview</li> <li>Guest regis</li> </ul> | stration<br>stration          |                 | Page info     At this point you can find     Do not show this page | all details concerning<br>info any longer | the guest registrat | ion system.                    |               | ×         |
| O <sup>®</sup> Advanced<br>My adresse                                 | <b>settings</b><br>es         |                 | Service provider<br>Test Taxe de Séjour                            | Arrivals                                  | Departures          | <b>To print</b><br>⊕ 4 registr | ation(s)      | + New -   |

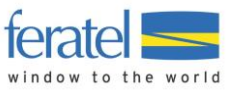

## 3. Registration overview

**B-**<u>-111</u> ~ <u>()</u>-Visitor regist. = Menu Guest registration Test Taxe de Séjour Open guest card system Guest registration Registration forms Import errors Overview Guest registration Arrival > Filter Date from \* Date to **\*\*** Departure Q 0 Info 4% Advanced settings + New preregistration -My adresses All Currents Arrived Preregistrations Sheet Guest Arrival Departure Town Number Dupuis, Joséphine We, 08/12/2020 Fr, 08/14/2020 FR - Paris 100088 6 醬 ⊖ =-(P) O Details Martin, José 100087 We, 08/12/2020 Th, 08/20/2020 Lausanne AD -1 街 Duplicate (P) 🔒 Print sheet Doe, John 100086 We, 08/12/2020 Fr, 08/14/2020 CH - Verbier 1 🖨 Produce guest card (P)

In this section, you can create, view or edit guest registrations.

Clicking on the small blue menu button on the right-hand side gives you access to further details and the options to duplicate and print.

| Details:   | Opens details of selected row                                                           |
|------------|-----------------------------------------------------------------------------------------|
| Duplicate: | Duplicates the registration form as a new entry (for example, for a new departure date) |
| Print:     | Prints the form                                                                         |

You can always filter the results by clicking on the individual column headings.

Printing forms:

The printer symbol indicates that the form has already been printed. The form can be reprinted at any time by clicking on this symbol.

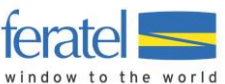

| You      | can print       | multiple forms by | selecting all th | he rows requi         | red:             |         |        |   |    |
|----------|-----------------|-------------------|------------------|-----------------------|------------------|---------|--------|---|----|
|          | Sheet<br>Number | <b>≑</b> Guest    | Arrival          | Departure             | \$ Town          | Persons | Status |   |    |
| <b>v</b> | 100088          | Dupuis, Joséphine | We, 08/12/2020   | Fr, 08/14/2020<br>(P) | FR - Paris       | 6 醬     |        | ₽ | ≣▼ |
|          | 100087          | Martin, José      | We, 08/12/2020   | Th, 08/20/2020<br>(P) | AD -<br>Lausanne | 1       |        | 0 | ≣▼ |
| <b>~</b> | 100086          | Doe, John         | We, 08/12/2020   | Fr, 08/14/2020<br>(P) | CH - Verbier     | 1       |        | ₽ | ≣▼ |

If necessary, you can click on "Print blank registration form" to complete the form by hand.

# 4. Creating a new check-in form or stay

You can create a new stay by clicking on "+New registration form" in the "Guest registration" tab:

| <b>lılı</b><br>Statis | stics Visitor regist.       | © ▼<br>Settlements                                                                    |                           |
|-----------------------|-----------------------------|---------------------------------------------------------------------------------------|---------------------------|
| Menu                  | est registration            | ■ Guest registration Test Taxe de Séjour                                              | Open guest card system    |
| Ove                   | erview<br>est registration  | Registration forms     Import errors       > Filter     Date from             Date to | Q @ Info                  |
| <b>Q</b> ₿ Adv<br>My  | vanced settings<br>adresses | All Currents Arrived Preregistrations                                                 | + New registration form - |
|                       |                             | ☐ \$ Sheet \$ Guest \$ Arrival \$ Departure \$ Town \$ Persons<br>Number              | s 🗢 Status                |

Select "+Individual guest" or "+Travel group" for a group of 6 or more people.

| New registration form: | Creates a registration form                    |
|------------------------|------------------------------------------------|
| Individual guest:      | Creates a form for an individual or a family   |
| Travel group:          | Creates a form for a group of 6 or more people |

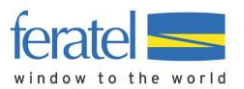

### New registration form/Individual guest

### Step 1

Always start by entering the arrival date and the "Planned departure" date.

For season validity, always enter 31.10.2020 as the planned departure date.

| New registra | tion for individual g | uest                |         |           |         |          | × |
|--------------|-----------------------|---------------------|---------|-----------|---------|----------|---|
| ✓ Main ge    | uest                  |                     |         |           |         | × Delete | • |
| Arrival      | 08/12/2020            | Planned departure 🛊 | Date to | Departure | Date to |          |   |

#### Please note:

You are no longer required to specify the start date for the VIP Pass, as was the case in 2019 ("Following day" or "Day of arrival"). With the new system, the VIP Pass is automatically validated from its first use/first scan at the ski lift turnstiles. This way, the guest can decide if they wish to use it the following day or on the day of arrival. Reminder: 1 night = 1 day of free ski lift access.

#### Step 2

All fields marked with an asterisk (\*) must be completed.

| ✓ Main guest                                                                                                    |                                              |                                           | × Delete                      |
|----------------------------------------------------------------------------------------------------|----------------------------------------------|-------------------------------------------|-------------------------------|
| Arrival 08/12/2020                                                                                                | Planned departure <b>*</b> Da                | ate to 🛗 Departure Date to                |                               |
| Surname <b>*</b> / First name                                                                                     | /                                            | Salutation / Language                     | ease sele 👻 French 💌 🗨        |
| Country 🛊 / Nationality 🋊                                                                                         | Please select.                               | ▼ Zip code <b>*</b> / City                | /                             |
| Street                                                                                                    |                                              | Birthday 🗰 / Age(s)                       | 0.MM.YYYY <b>3</b> / Adulte 💌 |
| Email                                                                                                    |                                              | Travel document no. / date<br>/ authority | ease select.                  |
| > More details                                                                                                    |                                              | ✓ Save in guest addresses ()              | Consent advertising ()        |
|                                                                                                    |                                              |                                           |                               |
| <ul> <li>Guest 2 on same a</li> </ul>                                                                             | ddress                                       |                                           | 🖉 Change arr./dep.   🗙 Delete |
| <ul> <li>Guest 2 on same a</li> <li>Surname * / First name</li> </ul>                                             | ddress                                       | Salutation                                | Change arr./dep.   X Delete   |
| <ul> <li>Guest 2 on same a</li> <li>Surname * / First name</li> <li>Birthday * / Age(s)</li> </ul>                | ddress / DD.MM.YYYY                          | Salutation Ple                            | Change arr./dep. X Delete     |
| ✓ Guest 2 on same a<br>Surname ♥ / First name<br>Birthday ♥ / Age(s)<br>Travel document no. / date<br>/ authority | ddress / DD.MM.YYYY  / Adulte Please select. | Salutation Ple                            | Change arr./dep. X Delete     |

New registration for individual guest

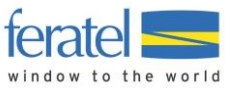

You can then continue to complete the details for Guest 2 at the same address.

| For solo gues | sts, you | can delete the Guest 2 rov | v by clic | king on the "x" on the ri | ght-hand |
|---------------|----------|----------------------------|-----------|---------------------------|----------|
| side          | to       | register                   | one       | person                    | only.    |

New registration for individual guest

| <ul> <li>Main guest</li> </ul>                                                                                                    |                                |                                |                 | <ul> <li>Agree to</li> </ul> | o seno pers |                                                                                      |                   |                       |                   |                                     | -                         |
|----------------------------------------------------------------------------------------------------|--------------------------------|--------------------------------|-----------------|------------------------------|-------------|--------------------------------------------------------------------------------------|-------------------|-----------------------|-------------------|-------------------------------------|---------------------------|
| Arrival 08/1                                                                                                    | 12/2020 🛗                      | Planned                        | departure       | e 08                         | 8/16/2020   | meparture 1                                                                          | Date to           |                       |                   |                                     |                           |
| Surname / First na                                                                                                    | me Do                          | 2                              | / Joh           | in                           |             | Salutation                                                                           | N                 | lr (Monsie            | • 0               |                                     |                           |
| Country / Nationali                                                                                                    | ity Sw                         | tzerland                       | Sw              | itzerland                    | •           | Zip code / City                                                                      | 1                 | 936 /                 | Verbie            | r                                   |                           |
| Street                                                                                                    |                                |                                |                 |                              |             | Birthday / Age(s)                                                                    | 2                 | 5.01.1980             | 87                | 40 Adul                             | te 💌                      |
| Email                                                                                                    |                                |                                |                 |                              |             | Travel document r                                                                    | no. / date        | o documer             | 1 -               |                                     |                           |
|                                                                                                    |                                |                                |                 |                              |             | / authority                                                                          |                   |                       |                   |                                     |                           |
| > More details                                                                                                    |                                |                                |                 |                              |             | / authority                                                                          | addresses ()      | [                     | Conse             | nt advertisin                       | //<br>g 0                 |
| <ul> <li>More details</li> <li>Guest 2 on s</li> </ul>                                                                                                    | ame addr                       | 255                            |                 | ✓ Agree to                   | o send pers | / authority                                                                          | addresses ()      | [                     | Conse             | nt advertisin<br>.   <b>X</b> Delet | <i>"</i> ∕∕<br>g <b>€</b> |
| <ul> <li>More details</li> <li>Guest 2 on s</li> <li>Surname / First national sector of the sector of the sector of</li></ul> | ame addr                       | 255                            | / Jan           | ✓ Agree to                   | o send pers | / authority<br>Save in guest a<br>conal data to card <b>()</b><br>Salutation         | addresses ()      |                       | Conse<br>arr./dep | nt advertisin                       | //<br>g <b>()</b><br>e    |
| <ul> <li>More details</li> <li>Guest 2 on s</li> <li>Surname / First nai</li> <li>Birthday / Age(s)</li> </ul>                                                                                                    | me Do                          | 2 <b>55</b><br>25.1981         | / Jan<br>6 / 39 | ✓ Agree to<br>e<br>Adulte    | o send pers | / authority<br>Save in guest a<br>conal data to card ()<br>Salutation<br>Email       | addresses ()      |                       | Conse<br>arr./dep | nt advertisin                       | g                         |
| More details Guest 2 on s Surname / First nail Birthday / Age(s) Travel document n / authority                                                                                                    | me Do<br>05.<br>10. / date Ple | 255<br>205.1981<br>ase select. | / Jan<br>0 / 39 | ✓ Agree to<br>e<br>Adulte    | o send pers | / authority<br>Save in guest a<br>conal data to card <b>0</b><br>Salutation<br>Email | addresses ()<br>N | € Change<br>Irs (Mada | Conse             | nt advertisin                       | g 9                       |

Always verify that the "Agree to send personal data to card" box has been checked.

Additional guests with the same address can be added to the registration form at any time:

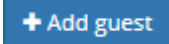

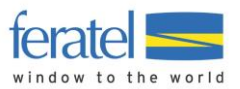

Click on "**Save changes and stay**" to assign one or more VIP Pass numbers sent by your tourist office.

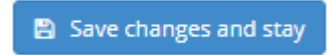

More details (optional):

Option to add further information if necessary.

| ✓ More details        |                  |                    | Save in guest addresses | s 🚯 🔹 Consent advertising 🚯 |
|-----------------------|------------------|--------------------|-------------------------|-----------------------------|
| Company               |                  |                    | Profession              |                             |
| Phone                 | (+41)            |                    |                         |                             |
| Arrival by            | Please select.   | ar plate           | Recommendation          | Please select. 💌            |
| Motivation            | Please select. 💌 |                    |                         |                             |
| ✔ Guest interest      |                  |                    |                         |                             |
| Recover, relax        |                  | Spend time with fa | mily/friends            | Spend time in nature        |
| Enjoy and pamper yo   | ourself          | Do something for   | nealth/body/beauty      | To be sporty/active         |
| Experience urban flai | ir               | Pass romantic hou  | rs                      | Meet new people             |
| Study and form ones   | elf              | Skiing             |                         | Golf                        |

Searching for an address:

It is always possible to search for an address already recorded by your establishment by clicking on the magnifying glass button:

| • Main guest        |                   |                       | ✓ Agree                                  | × Delete          |                           |         |                       |                 |
|---------------------|-------------------|-----------------------|------------------------------------------|-------------------|---------------------------|---------|-----------------------|-----------------|
| Arrival 08/1        | 12/2020 🛗         | Planned de            | Planned departure 08/16/2020 🛗 Departure |                   |                           |         |                       |                 |
| Surname / First nai | me Do             | e                     | / John                                   |                   | Salutation                |         | Mr (Monsie            | • Q             |
| Country / Nationali | lity Sw           | itzerland 🔹           | Switzerland                              | -                 | Zip code /                | City    | 1936 /                | Verbier         |
| Street              |                   |                       |                                          |                   | Birthday /                | Age(s)  | 25.01.1980            |                 |
| > Filter            | Surname           | Doe<br>Name<br>John 🖲 |                                          | / John<br>¢ Stays | tin X<br>¢ Country ¢ City |         | Q @ Info<br>\$ Street | ≑ Birthday      |
| Do                  | oe                |                       |                                          | 1                 | Switzerland (1936)        | Verbier |                       | 01/25/2000 (20) |
| Do                  | Doe               |                       |                                          | 1                 | Switzerland (1936)        | Verbier |                       | 01/25/2000 (20) |
| 10 <b>*</b> it      | items per page, 2 | 2 total               |                                          |                   |                           |         |                       |                 |
|                     |                   |                       |                                          |                   |                           |         |                       | Close Select    |

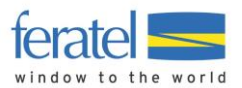

Assigning a VIP Pass number (ski ticket number):

Click on "Enter ski ticket number" in the bottom left-hand corner of the registration form.

| + Enter ski ticket number |                                                     |                   |            |
|---------------------------|-----------------------------------------------------|-------------------|------------|
|                           |                                                     | Amount of taxes:  | 32.00      |
|                           | Close Print sheet Produce guest card O Cancellation | එ Duplicate 🖺 Sav | ve changes |

A new window will open where you can enter the VIP Pass number, which is composed of an upper-case V followed by six digits. Enter the full ID without any spaces.

| Enter ski ticke | nter ski ticket number |            |                        |  |  |  |  |  |  |  |
|-----------------|------------------------|------------|------------------------|--|--|--|--|--|--|--|
| Guest           | Name                   | Skidata ID | Status                 |  |  |  |  |  |  |  |
| 1               | Mr (Monsieur) John Doe | v148704    | ٥                      |  |  |  |  |  |  |  |
| 2               | Mrs (Madame) Jane Doe  | v148826    | ٥                      |  |  |  |  |  |  |  |
|                 |                        |            |                        |  |  |  |  |  |  |  |
|                 |                        | Close      | Load numbers into form |  |  |  |  |  |  |  |

# Step 6

Confirm the assigned VIP Pass numbers by clicking twice on "Load numbers into form". Even if this button appears greyed out, you should click on it.

#### Step 7

Once the numbers have been loaded, the VIP passes are active. The information will appear in a green frame with a check mark to show they have been activated.

| Skidata ticl  | ket                       |            |        |  |  |  |  |  |  |  |  |
|---------------|---------------------------|------------|--------|--|--|--|--|--|--|--|--|
| Guest         | Name                      | Skidata ID | Status |  |  |  |  |  |  |  |  |
| 1             | Mr (Monsieur) John Doe    | v148704    | ۲      |  |  |  |  |  |  |  |  |
| 2             | Mrs (Madame) Jane Doe     | v148826    | 0      |  |  |  |  |  |  |  |  |
| + Enter ski t | + Enter ski ticket number |            |        |  |  |  |  |  |  |  |  |

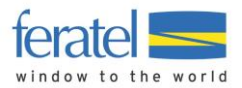

You can now click on "Save changes and stay" to check that all registration information is correct.

Note: The amount of tourist tax is now displayed on the form (please **ignore the total for season VIP Passes**).

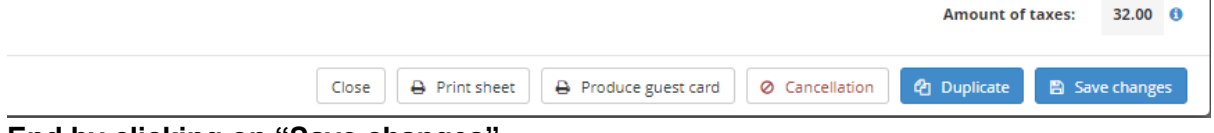

# End by clicking on "Save changes".

WARNING:

A VIP Pass number cannot be used for two stays. A new check-in form with a new VIP Pass must be created.

New stay = new check-in form = new VIP Pass number

NB:

If you run out of VIP Passes, please contact your tourist office for additional cards.

# **Searching records**

To view your records, click on ALL. Any cancelled registrations are highlighted in red.

| Statistics                 | <b>⊡</b> -<br>Visitor regist. | ()<br>Settler | ]-<br>ments                                                                           |                                                             |                                |                                  |                                                |                            |           |                        |
|----------------------------|-------------------------------|---------------|---------------------------------------------------------------------------------------|-------------------------------------------------------------|--------------------------------|----------------------------------|------------------------------------------------|----------------------------|-----------|------------------------|
| Menu  Guest regis Overview | stration                      | =             | Guest registration     Test Taxe de Séjour       Registration forms     Import errors |                                                             |                                |                                  |                                                |                            |           | Open guest card system |
| Guest regis                | Guest registration            |               |                                                                                       | Filter                                                      | Date from                      | Date to                          | Arriva                                         | al Departure               |           | Q @Info                |
| My adresse                 | 5                             |               | AII                                                                                   | <ul> <li>Currents</li> <li>Sheet</li> <li>Number</li> </ul> | Guest                          | Preregistrations                 | ¢ Departure                                    | + New preregis             | ¢ Person: | New registration form  |
|                            |                               |               |                                                                                       | 100089<br>100088                                            | Doe, John<br>Dupuis, Joséphine | We, 08/12/2020<br>We, 08/12/2020 | Su, 08/16/2020<br>(P)<br>Fr, 08/14/2020<br>(P) | CH - Verbier<br>FR - Paris | 2<br>6 🖀  |                        |

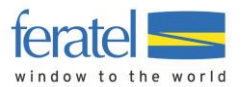

# **Editing records**

Saved (or printed) registration forms can be edited under certain circumstances.

- As long as the activated VIP Pass has not been used to access the ski lifts (not scanned at the turnstiles), all fields on the guest's registration/registration form can still be edited (the form must be reprinted and signed by the guest).
- **Once the VIP Pass has been used** to access the ski lifts (scanned at the turnstiles), only the **planned departure date** can be edited.
- A registration form cannot be deleted. It can only be cancelled.

# **Cancelling registrations**

If necessary and/or if the information is incorrect, a saved or printed registration form can be cancelled. However, it is recommended to create a new registration form before cancelling the invalid form.

- If the arrival date has passed:

If you want to cancel all VIP Passes connected to an electronic check-in form, simply cancel the electronic check-in form by clicking on the button at the bottom of the page. This will deactivate all connected VIP Passes.

| <ul> <li>Main guest</li> </ul>                                                                                          | Guest c                                   | card no.: 2116506335 🚯 🕜          | Sedit all X Delete                                                                                                    |
|----------------------------------------------------------------------------------------------------|-------------------------------------------|-----------------------------------|----------------------------------------------------------------------------------------------------|
| Arrival 08/12/2020                                                                                                    | Planned departure                         | 08/16/2020 🛗 Departure Da         | ate to                                                                                                    |
| Surname / First name                                                                                                    | Doe / John                                | Salutation                        | Mr (Monsie 🔻 🔍                                                                                                    |
| Country / Nationality                                                                                                   | Switzerland 💌 Switzerlan                  | nd 🔹 Zip code / City              | 1936 / Verbier                                                                                                    |
| Street                                                                                                    |                                           | Birthday / Age(s)                 | 25.01.1980 () / 40 Adulte -                                                                                                    |
| Email                                                                                                    |                                           | Travel document no<br>/ authority | No document 💌                                                                                                    |
| > More details                                                                                                    |                                           | Save in guest add                 | dresses () Consent advertising ()                                                                                                    |
| Madame Doe, Jan                                                                                                    | Age(s) 39 / Adulte                        | Guest card no.: 1772276034 9      |                                                                                                    |
| <ul> <li>Madame Doe, Jan</li> <li>Add guest</li> </ul>                                                                  | e Age(s) 39 / Adulte                      | e Guest card no.: 1772276034 9    | ✓ Edit   ✓ Change arr./dep.   × Delete ▲                                                                                                    |
| Madame Doe, Jan     Add guest     Guest country:     Switzerland 2 person/s     Person group:                           | e Age(s) 39 / Adulte<br>Not pr<br>Settler | Guest card no.: 1772276034 0      | Edit Change arr/dep. X Delete     Form type: Standard     Created: 08/12/2020 8:59     Last change: 08/12/2020 8:59 TESTMWW                                        |
| Madame Doe, Jan     Add guest     Guest country:     Switzerland 2 person/s     Person group:     Adulte 2 person/s     | e Age(s) 39 / Adulte<br>Not pr<br>Settler | Guest card no.: 1772276034 (      | Edit   ◆ Change arr./dep.   ★ Delete ★ Form type: Standard Created: 08/12/2020 8:59 Last change: 08/12/2020 8:59 TESTMWW € Legent                                  |
| Madame Doe, Jan Add guest Guest country: Switzerland 2 person/s Person group: Adulte 2 person/s Enter ski ticket number | e Age(s) 39 / Aduite<br>Not pr<br>Settler | Guest card no.: 1772276034 0      | ✓ Edit   ✓ Change arr./dep.   × Delete Form type: Standard Created: 08/12/2020 8:59 Last change: 08/12/2020 8:59 TESTMWW € Legend                                  |
| Madame Doe, Jan Add guest Guest country: Switzerland 2 person/s Person group: Adulte 2 person/s Enter ski ticket number | e Age(s) 39 / Aduite<br>Not pr<br>Settier | Guest card no.: 1772276034 (      | ▲ Edit   ▲ Change arr./dep.   ★ Delete ▲ Form type: Standard Created: 08/12/2020 8:59 TESTMWW Last change: 08/12/2020 8:59 TESTMWW ④ Legent Amount of taxes: 32.00 |

Please indicate the reason for cancellation and click on "Save changes".

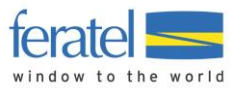

If you only want to cancel the VIP Pass of one person in the registered party, you can delete it by clicking on the small cross on the right-hand side. This will deactivate the connected VIP Pass.

| Ƴ Main guest          | Guest card no.: 2116506.           | 335 🚯 🕜                                   | 🖋 Edit all   🗙 Delete           |
|-----------------------|------------------------------------|-------------------------------------------|---------------------------------|
| Arrival 08/12/2020    | Planned departure 08/16/2020       | Departure Date to                         |                                 |
| Surname / First name  | Doe / John                         | Salutation Mr (Mo                         | onsie 👻 Q                       |
| Country / Nationality | Switzerland 💌 Switzerland 💌        | Zip code / City 1936                      | / Verbier                       |
| Street                |                                    | Birthday / Age(s) 25.01.                  | 1980 <b>1</b> / 40 Adulte 💌     |
| Email                 |                                    | Travel document no. / date<br>/ authority | cument 👻                        |
| > More details        |                                    | Save in guest addresses 🚯                 | Consent advertising ()          |
| > Madame Doe, Jane    | Age(s) 39 / Adulte Guest card no.: | : 1772276034 🖲 🕜 Edit                     | 🖋 Change arr./dep.   🗴 Delete 🤺 |

- If the arrival date has not yet passed:

Simply click on "Enter ski ticket number" and delete the VIP Pass number(s) you want to cancel.

| Status |            |                        |       |
|--------|------------|------------------------|-------|
|        | Skidata ID | Name                   | Guest |
| 0      | v148704    | Mr (Monsieur) John Doe | 1     |
|        |            | Mrs (Madame) Jane Doe  | 2     |
|        |            |                        |       |
|        |            |                        |       |

End by clicking on "Load numbers into form" and "Save changes".

#### **Reminder:**

Such changes are possible **only if** the **"Planned departure"** field has been filled in. Otherwise, no changes can be made and cancellation is not possible.

NB: If no payment has been received, the tourist office can be contacted directly for cancellation.

# **Check-out**

It is not necessary to check out. The system completes the check-out process automatically once the departure date has passed. All information is transferred directly to Verbier Tourisme.

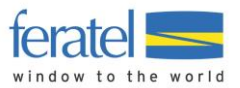

# Registering a group of six or more people

| Ƴ Main guest              |                    |                  |                                           |                    |                          |
|---------------------------|--------------------|------------------|-------------------------------------------|--------------------|--------------------------|
| Arrival 08/12/2020        | Planned departure  | Date to          | Departure Date to                         | <b>#</b>           |                          |
| Surname 🛊 / First name    | /                  |                  | Salutation / Language                     | Please sele 💌 Frer | nch 👻 Q                  |
| Country 🛊 / Nationality 🛊 | Please select.     | ase select. 💌    | Zip code 苯 / City                         | /                  |                          |
| Street                    |                    |                  | Birthday <b>*</b> / Age(s)                | DD.MM.YYYY 0/      | Adulte 💌                 |
| Email                     |                    |                  | Travel document no. / date<br>/ authority | Please select. 💌   | 1                        |
| > More details            |                    |                  | Save in guest addresses                   | Consent            | advertising 🟮            |
| ✓ Travel group gues       | ts (without guide) |                  |                                           |                    |                          |
| Person group <b>*</b>     | Country * Nu       | mber <b>*</b>    |                                           |                    |                          |
| Please se 🔹               | Please select.     | 0 × Remove       |                                           |                    |                          |
| + Add row                 |                    |                  |                                           |                    |                          |
|                           |                    |                  |                                           | i≣ c               | hange to group details   |
|                           |                    |                  |                                           |                    |                          |
|                           |                    |                  |                                           | Am                 | ount of taxes: 6         |
|                           |                    | Close 🕒 Save cha | anges and new 🛛 🖺 Save                    | changes and stay   | ) Save changes and close |

When registering a group, the following fields are editable:

To activate VIP Passes, start with the group leader. Then, for **each group member, at least the first name, surname and date of birth must be entered**.

For group members, first select the type of participant, the country and the number of people per type of participant. Then click on "Change to group details".

| ✓ Travel gr | roup ( | gu | ests (witho | out g | guio | le)    |          |
|-------------|--------|----|-------------|-------|------|--------|----------|
| Person g    | roup   |    | Country     |       |      | Number |          |
| Adulte      | •      |    | France      |       | •    | 5      | × Remove |
| Add row     |        |    |             |       |      |        |          |
|             |        |    |             |       |      |        |          |

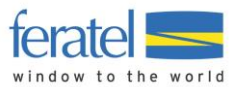

Complete the details for all group members. Surnames, first names and dates of birth are mandatory.

| Ƴ Gr        | oup details (witho                   | out guide) |            |        |       |                     |  |  |  |  |  |  |  |  |
|-------------|--------------------------------------|------------|------------|--------|-------|---------------------|--|--|--|--|--|--|--|--|
| 0           | 📽 Fill and change data automatically |            |            |        |       |                     |  |  |  |  |  |  |  |  |
|             | Surname / First name                 | 2          | Birthday   |        |       |                     |  |  |  |  |  |  |  |  |
| <b>2</b>    | Dupuis                               | / Anna     | 25.07.1999 | ADPA 🖋 | Fra 🔐 | 🖉 🥒 Edit 📔 🗙 Delete |  |  |  |  |  |  |  |  |
| <b>3</b>    | Dupuis                               | / Elisa    | 04.06.1997 | ADPA 🅜 | Fra 🔐 | Zelete X Delete     |  |  |  |  |  |  |  |  |
| <b>4</b>    | Dupuis                               | / Aurore   | 05.11.2002 | ADPA 🅜 | Fra 🔐 | Zelit   X Delete    |  |  |  |  |  |  |  |  |
| <b>\$</b> 5 | Dupuis                               | / Jérôme   | 14.03.1958 | APAY 🥜 | Fra 🔐 | Zelit   X Delete    |  |  |  |  |  |  |  |  |
| <b>6</b>    | Dupuis                               | / André    | 07.09.1995 | ADPA 🕜 | Fra   | 🗹 🖉 Edit   🗙 Delete |  |  |  |  |  |  |  |  |
| + Ad        | d guest                              |            |            |        |       |                     |  |  |  |  |  |  |  |  |

Next, enter the VIP Pass numbers by clicking on "Enter ski ticket number" and following the instructions detailed in Step 5 – Assigning a VIP Pass number (ski ticket number).

+ Enter ski ticket number

### 5. Preregistration

This functionality allows you to start filling in a registration form before the guest's arrival. Not all fields are mandatory at this stage. The missing information can be completed at any point.

After filling in the missing information, **continue by selecting "Open as registration"**. You will then be able to enter the ski ticket/VIP Pass numbers.

|       |          | Convert to standard form Open as registration |                                    | Amou        | unt of taxes: | 16.00       | • |
|-------|----------|-----------------------------------------------|------------------------------------|-------------|---------------|-------------|---|
| Close | × Delete | Convert to standard form 🔺                    | 🔒 Print sheet 🔒 Produce guest card | 街 Duplicate | 🖹 Save prere  | egistration |   |

Please note: **Preregistration does not allow** the assigning of VIP Pass numbers and, as a result, **VIP Passes cannot be activated**. It is only used to pre-enter available guest details before assigning/activating a VIP Pass at a later date.

To assign/activate a VIP Pass, a "New registration form" must be created.

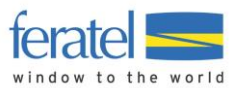

#### Disclaimer of Liability:

This document contains general information and does not aim to detail all of Deskline's possible functionalities, but to simplify its use. For any further questions regarding more specific use, please contact your tourist office to receive personalised support.

#### Disclosure of information in this document:

The information contained in this document is confidential, only for personal use and protected by European intellectual property law. Without prior written consent from feratel, the reproduction, distribution or exhibition of all or part of the text, photographs, graphics, sound samples or other materials is strictly prohibited.